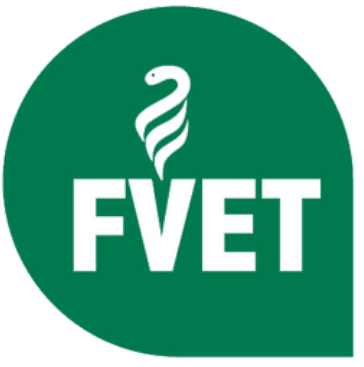

**PLAN 2021** 

## **FACULTAD DE VETERINARIA** MÉDICO/A VETERINARIO **NOS PREPARAMOS PARA EL SEGUNDO SEMESTRE**

Tutores: Secretaría Estudiantil Por:

Dr. Alejandro Varesi **Br. Valentina Placeres** Br. Camila Hernández

Fecha: Julio 2024 Formato: presencial.

## NUESTRO EQUIPO- SECRETARÍA ESTUDIANTIL

### Dr. Alejandro Varesi

Veterinario y Docente de la Unidad de Educación y encargado de Secretaría Estudiantil

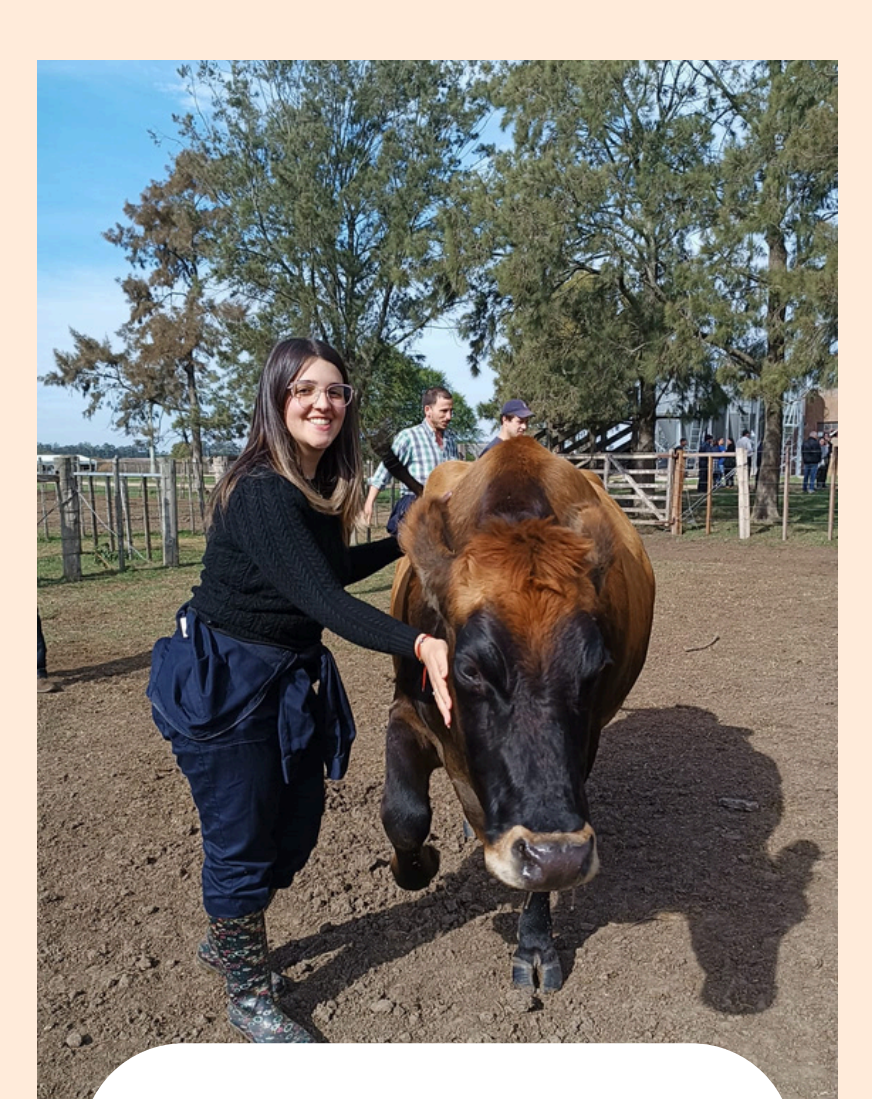

### Br. Camila Hernandez

Becaria estudiantil

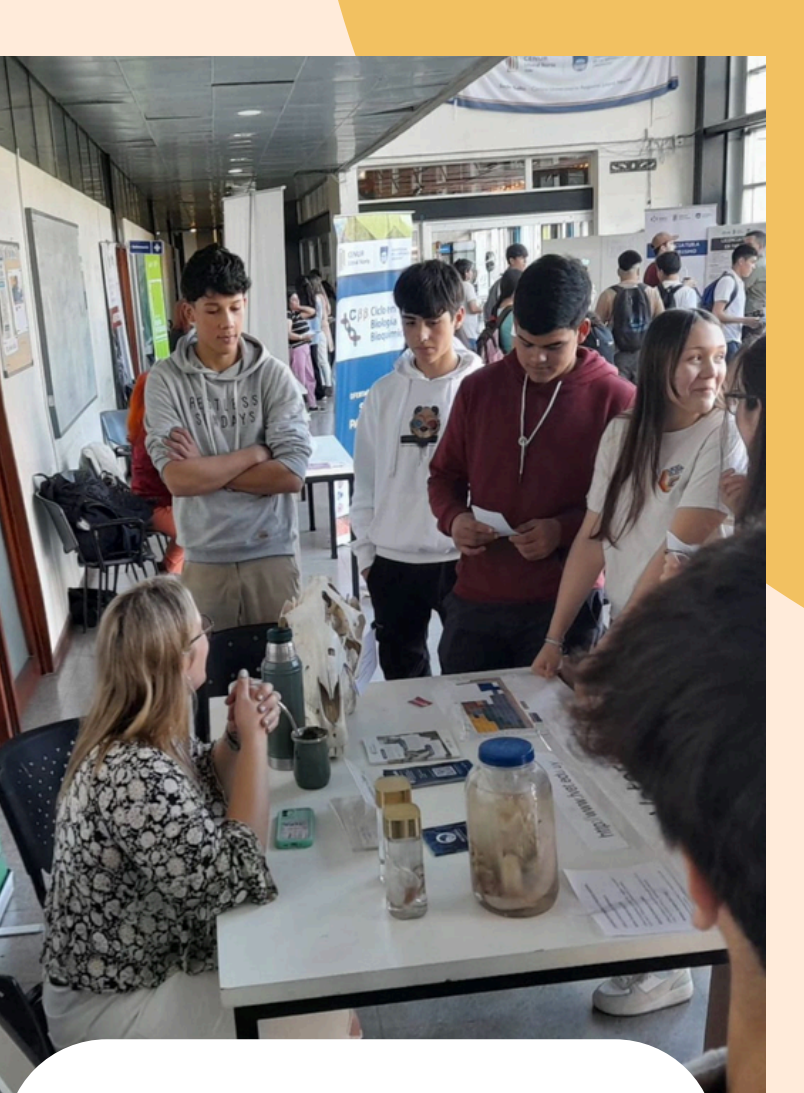

### Br. Valentina Placeres

Becaria estudiantil

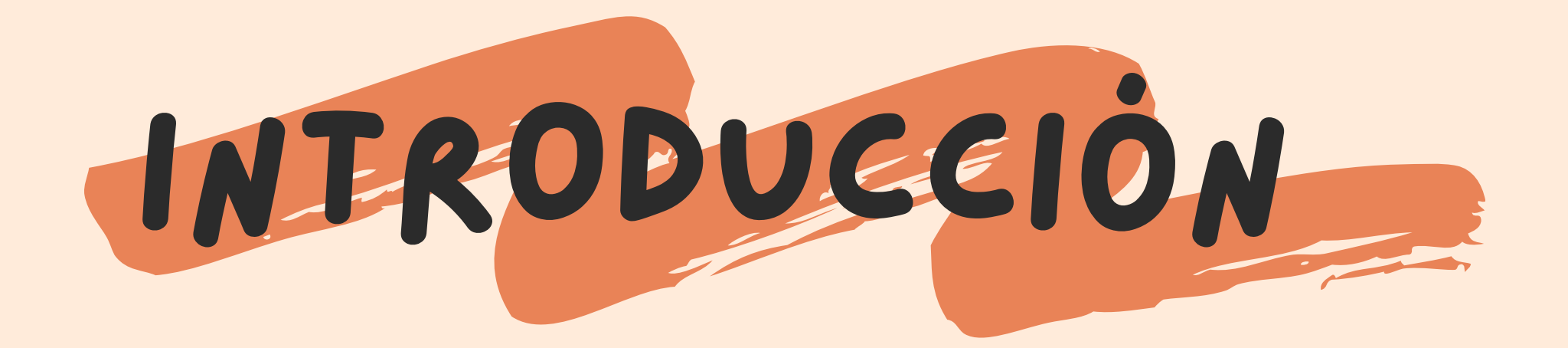

# En esta instancia hablaremos sobre....

## **RÉGIMEN DE PREVIATURAS**

## **INSCRIPCIÓN A CURSOS**

**INSCRIPCIÓN A EXÁMENES** 

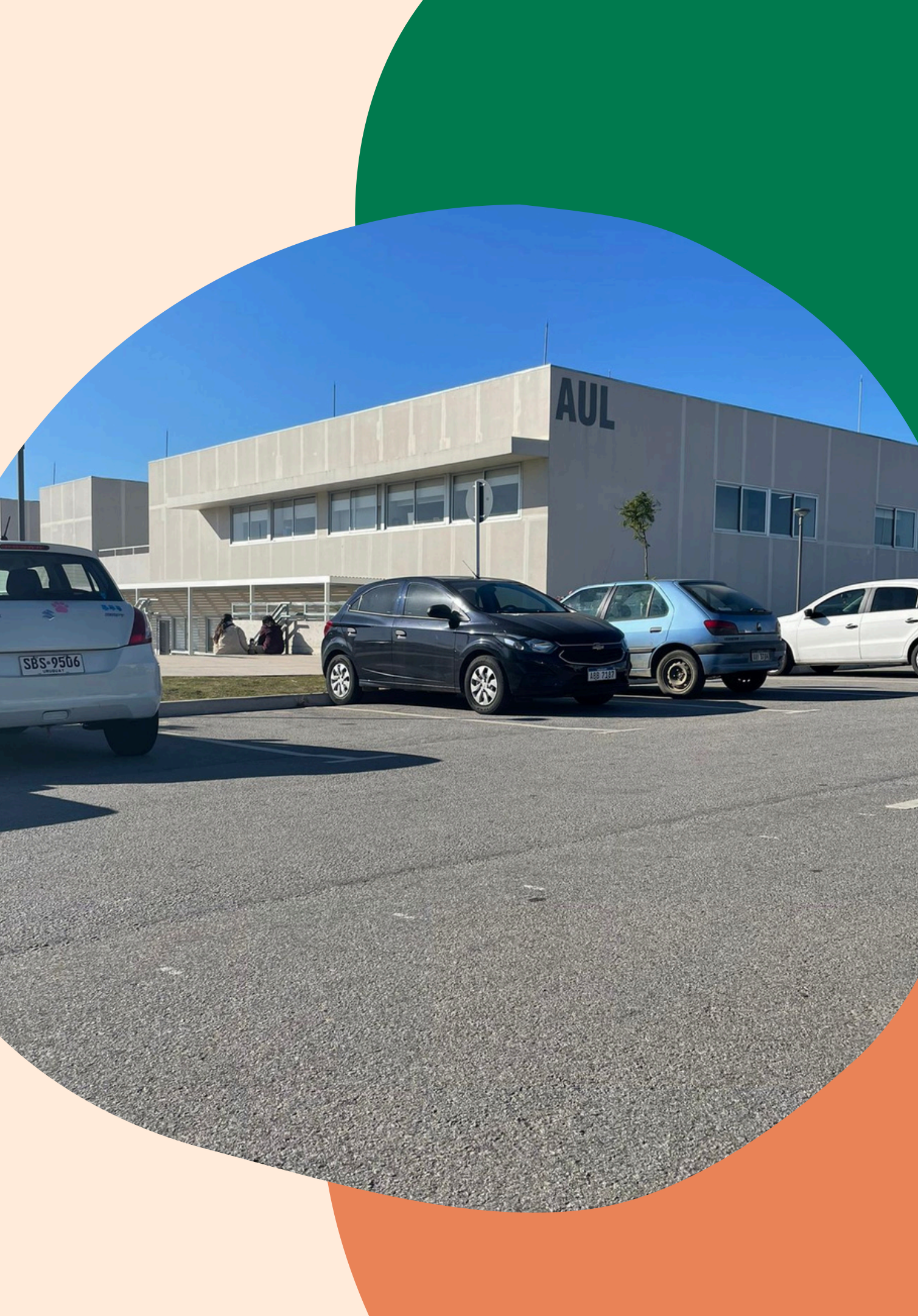

# ¿QUE ES EL REGIMEN DE PREVIATURAS?

### ANEXO II Plan de Estudios 2021 - FVet, Udelar PREVIATURAS

|          |                                                | Previatura            |                                                      |  |  |  |  |
|----------|------------------------------------------------|-----------------------|------------------------------------------------------|--|--|--|--|
|          | Unidades curriculares                          | Requisito para cursar | Requisito para rendir examen                         |  |  |  |  |
|          | Bioquímica Descriptiva                         | bachillerato aprobado | curso aprobado de Bioquímica Descriptiva             |  |  |  |  |
|          | Anatomía sistemática                           | bachillerato aprobado | curso aprobado de Anatomía sistemática               |  |  |  |  |
| 1er      | Citología e Histología General                 | bachillerato aprobado | curso aprobado de Citología e Histología General     |  |  |  |  |
| Semestre | Biofísica                                      | bachillerato aprobado | curso aprobado de Biofísica                          |  |  |  |  |
|          | Introducción a los Estudios Veterinarios (IEV) | bachillerato aprobado | curso aprobado de IEV                                |  |  |  |  |
|          | Taller Comunicación oral y escrita             | bachillerato aprobado | curso aprobado de Taller Comunicación oral y escrita |  |  |  |  |

|                 | Unidades curriculares                | Requisito para cursar                            | Requisito para rendir examen                           |  |
|-----------------|--------------------------------------|--------------------------------------------------|--------------------------------------------------------|--|
| 2do<br>Semestre | Etnología                            | cursos aprobados de IEV                          | curso aprobado de Etnología.                           |  |
|                 | Histología Sistemática y Embriología | curso aprobado de Citología e Histología General | curso aprobado de-Histología Sistemática y Embriología |  |
|                 | Bioquímica Metabólica                | curso aprobado de Bioquímica Descriptiva         | curso aprobado de Bioquímica Metabólica                |  |
|                 | Anatomía Topográfica                 | curso aprobado de Anatomía Sistemática.          | curso aprobado de Anatomía Topográfica                 |  |
|                 | Etología y Bienestar animal          | bachillerato aprobado                            | curso aprobado de Etología y Bienestar Animal          |  |
|                 | Taller Herramientas informáticas     | bachillerato aprobado                            | curso aprobado de Taller Herramientas informáticas     |  |

|                       | Unidades curriculares | Requisito para cursar | Requisito para rendir examen |  |  |  |
|-----------------------|-----------------------|-----------------------|------------------------------|--|--|--|
| 1er y 2do<br>semestre | Inglés I              | bachillerato aprobado | curso aprobado de Inglés I   |  |  |  |

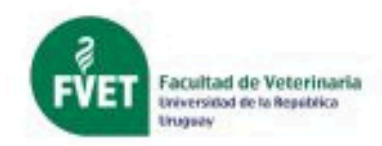

### Previatura

### Previatura

# ¿COMO ME INSCRIBO A UN EXAMEN?

## **PRIMER PASO**

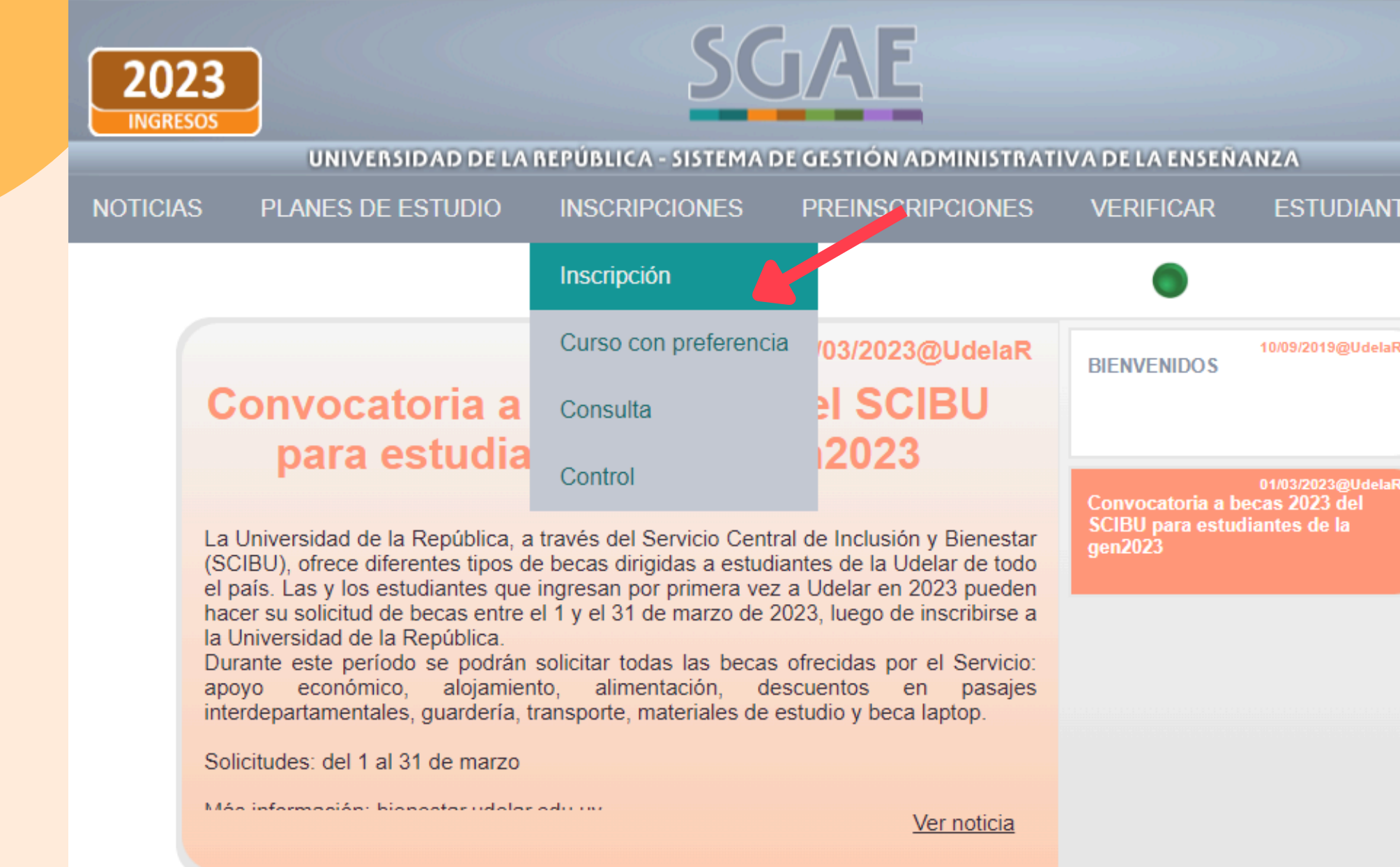

## \*LA INSCRIPCIÓN O DESISTIMIENTO TIENE UN LÍMITE DE 72 HORAS HÁBILES ANTES DEL EXÁMEN.

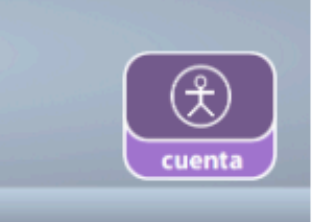

### ESTUDIANTE

01/03/2023@Ude

# ¿COMO ME INSCRIBO A UN EXAMEN? **SEGUNDO PASO**

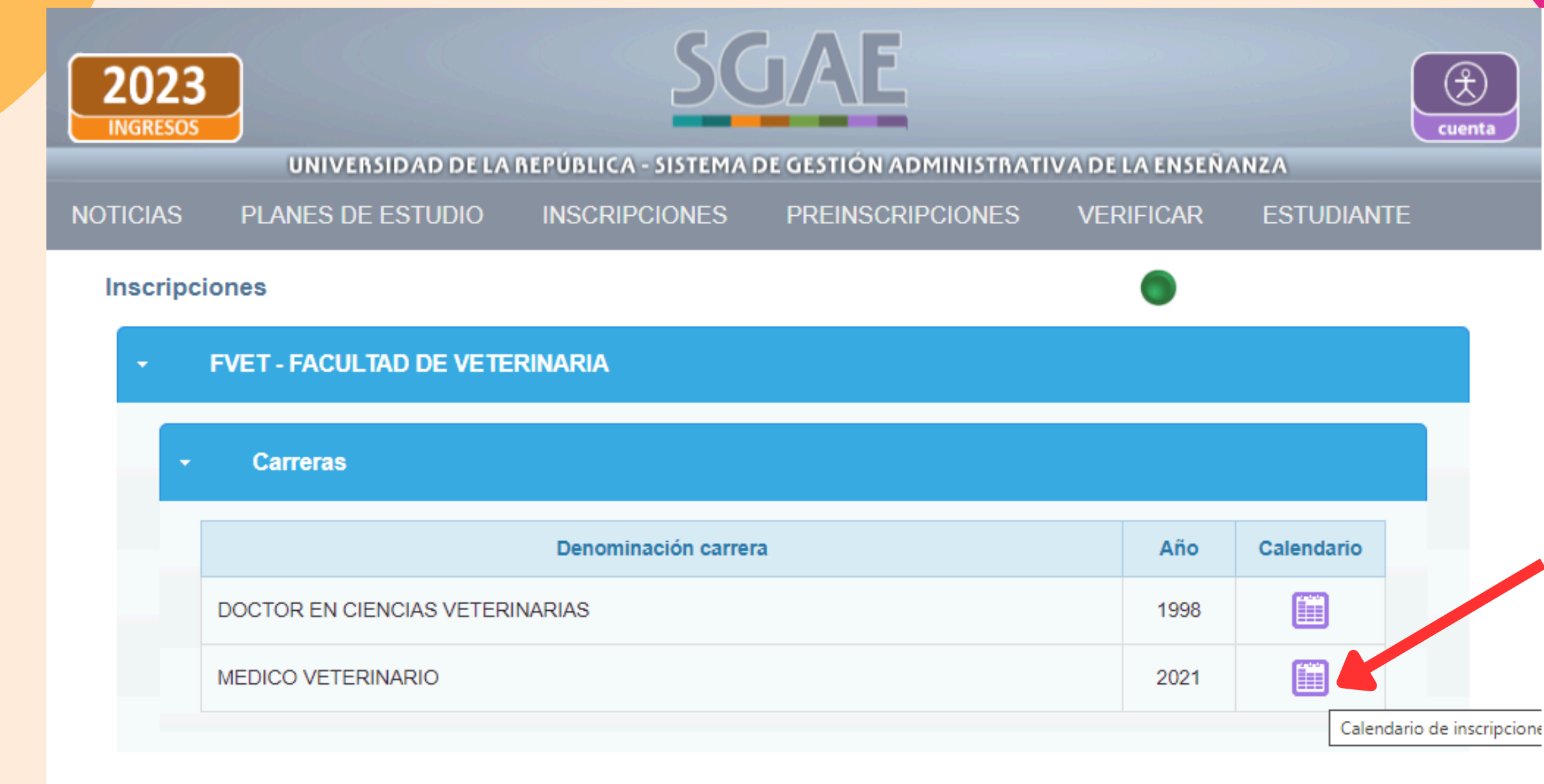

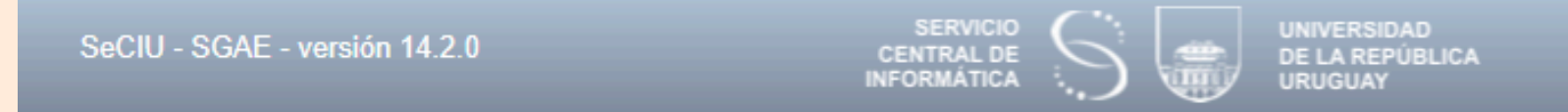

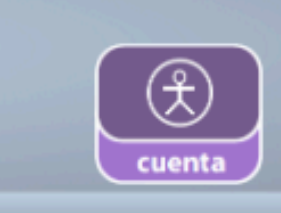

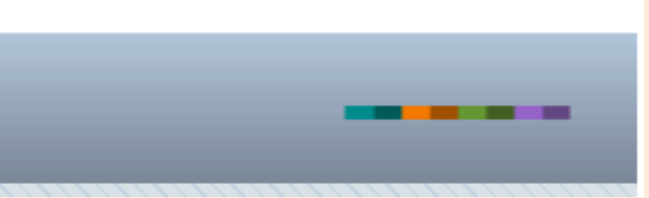

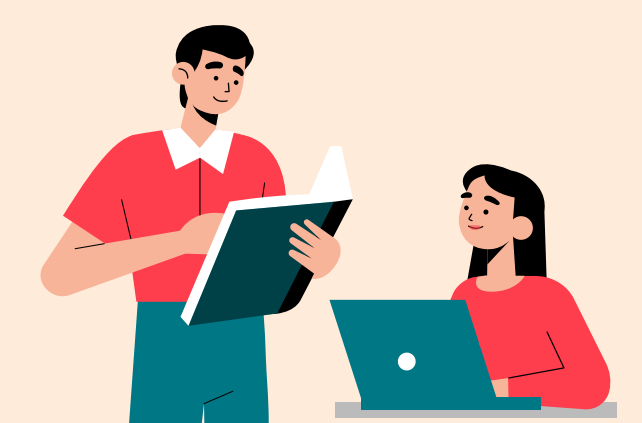

# ¿COMO ME INSCRIBO A UN EXAMEN? **TERCER PASO**

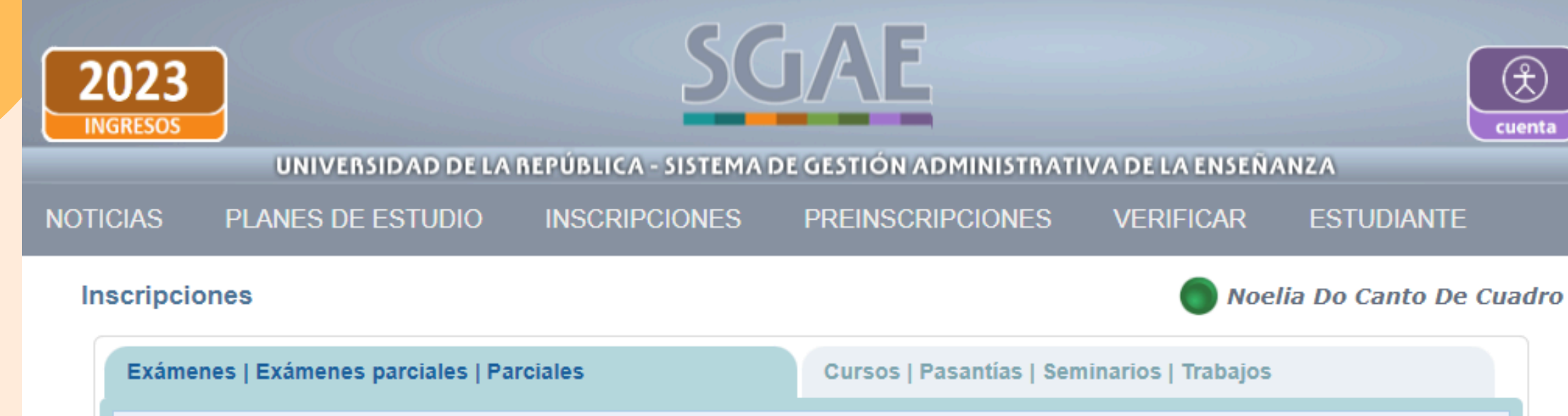

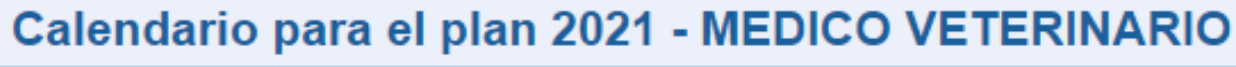

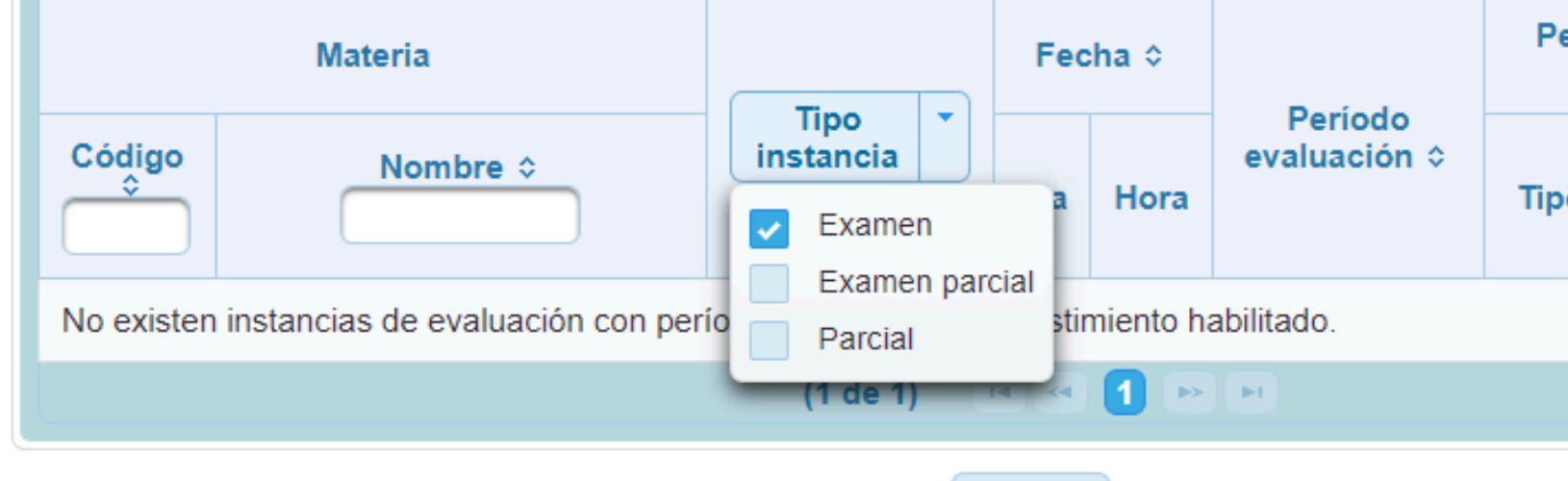

SERVICIO CENTRAL DE

Volver

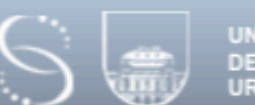

UNIVERSIDAD DE LA REPÚBLICA

SeCIU - SGAE - versión 14.2.0

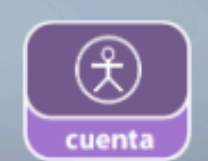

| Perío<br>d | do inscripo<br>esistimient | ción /<br>o |  |
|------------|----------------------------|-------------|--|
| ро         | Inicio<br>≎                | Fin<br>\$   |  |
|            |                            |             |  |
|            |                            |             |  |

# ULTIMO PASO:

- Buscamos el nombre de la Materia
- Hacemos clic en el botón +
- Confirmar solicitud

• Sacar foto del número de control otorgado por Bedelía

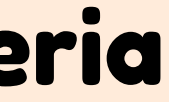

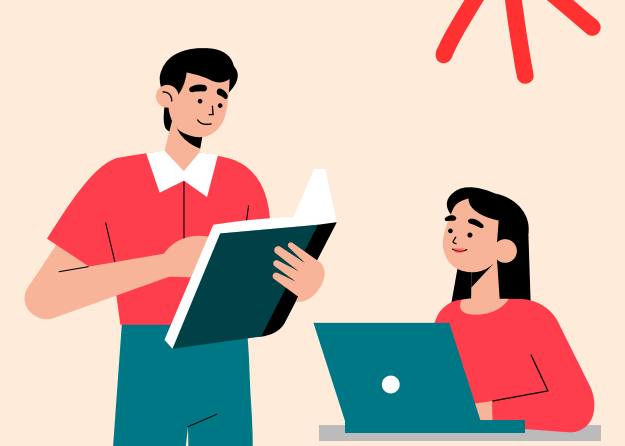

# <u>Calendario de exámenes plan 2021</u>

## CALENDARIO DE EXÁMENES 2024 - PLAN 2021

|                      | Código UC       |          | Febrero 1 | 1 Febrero 2                       | Mayo                    | Julio 1                   | Julio 2            | Octubre               |                         |                      |           |
|----------------------|-----------------|----------|-----------|-----------------------------------|-------------------------|---------------------------|--------------------|-----------------------|-------------------------|----------------------|-----------|
|                      | Curricula<br>r  | Electiva | Optativa  | Unidad Curricular                 | Ordinario<br>del 2 al 9 | o Ordinario<br>9 16 al 23 | Extraordin<br>ario | ordinario<br>15 al 23 | ordinario<br>29/7 - 5/8 | (Extraordin<br>ario) | Diciembre |
| 1er.<br>Semest<br>re | 21100           | 2110A    |           | Bioquímica Descriptiva            | 9                       | 16                        | 10                 | 17                    | 31                      | 9                    | 4         |
|                      | 21101           |          |           | Anatomía Sistemática              | 5                       | 19                        | 13                 | 22                    | 1-ago                   | 10                   | 20        |
|                      | 21102           | V102     |           | Citología e Histología<br>General | 6                       | 20                        | 15                 | 26                    | 9-ago                   | 11                   | 16        |
|                      | 21103           | V103     |           | Biofísica                         | 7                       | 21                        | 17                 | 24                    | 7-ago                   | 14                   | 11        |
|                      | 21104 /<br>2104 |          |           | IEV                               | 7                       | 22                        | 16                 | 16                    | 29                      | 15                   | 2         |

## ¿Cuál es la diferencia entre PERÍODO ORDINARIO Y PERÍODO EXTRAORDINARIO?

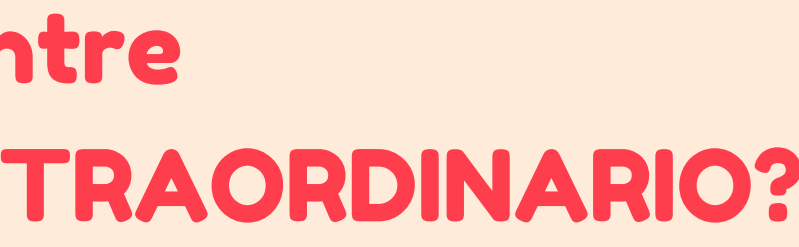

## <u>¿Cómo me inscribo a los cursos del segundo semestre?</u>

| 2             | 023<br>GRESOS  | UNIVERSIDAD DE                 | LA REPÚBLICA -       |                             |                | DMINISTI                               | ATIVA DE LA           | ENSEÑANZA  |        | cut | enta |
|---------------|----------------|--------------------------------|----------------------|-----------------------------|----------------|----------------------------------------|-----------------------|------------|--------|-----|------|
| NOTI          | CIAS I         | PLANES DE ESTUDIO              | ) INSCRIPC           | IONES                       | PREINSCR       | IPCIONE                                | s verif               | ICAR ES    | Studia | NTE |      |
| Inscripciones |                |                                |                      |                             |                |                                        |                       |            |        |     |      |
|               | Exámenes       | s   Exámenes parciales         | Parciales            |                             | Cursos   P     | asantias                               | Seminarios            | Trabajos   |        |     |      |
|               |                | Caler                          | ndario para e        | el plan 20                  | 21 - MED       | ICO VI                                 | ETERINAF              | NO         |        |     |      |
|               | Materia        |                                |                      |                             | Incodes        | Período inscripción /<br>desistimiento |                       |            |        |     |      |
|               | Código<br>≎    | Nombre ≎                       | Curso                | urso                        | / Cupo         | Тіро                                   | Inicio ≎              | Fin ≎      |        |     |      |
|               | OP232          | MANEJO INICIAL<br>DE FRACTURAS | Seminario            | DICTADO<br>202301           | 0/7            | Insc /<br>Desist                       | 25/05/2023<br>- 00:00 | 02/06/2023 | ⊕      | ٦   |      |
|               |                |                                | Парајо               | 1 de 1)                     | a a <b>1</b> e |                                        |                       |            |        |     |      |
| Volver        |                |                                |                      |                             |                |                                        |                       |            |        |     |      |
| SeCI          | IU - SGAE - ve | ersión 14.2.0                  | SE<br>CENT<br>INFORJ | ervicio<br>Ral de<br>Mática |                | ERSIDAD<br>A REPÚBLICA<br>GUAY         |                       | _          |        | _   | -    |

### **PLAN 2021**

La inscripción se realizará por el SGAE (www.bedelias.edu.uy), entre el <u>20 y el 28 de julio</u> de 2024 <u>"sin horario" y es obligatoria para todos los estudiantes,</u> aún para los trabajadores o quienes se encuentren en alguno de los protocolos de prioridad en elección de horarios.

Se recibirán <u>constancias de trabajadores y otras autorizadas</u> (protocolo de maternidad/paternidad, federación deportiva, protocolo de equidad y género, etc.) entre los días 10 y 12 de julio de 2024, mediante FORMULARIO : <u>https://forms.gle/poPXJHaPJNsyNv4u5</u>

Las constancias recibidas, luego de verificación de autenticidad serán enviadas a los docentes responsables de las unidades curriculares respectivas.

<u>Luego de finalizado el período de inscripción por el SGAE (luego del 28/7),</u> <u>se podrá elegir horarios en la Plataforma EVA de las siguientes unidades</u> curriculares:

- Cód. 21105. BIOQUÍMICA METABÓLICA
- Cód. 21116. ANATOMÍA TOPOGRÁFICA 2023 -
- Cód. 21107. HISTOLOGÍA SISTEMÁTICA Y BIOLOGÍA DEL DESARROLLO
- Cód. 21108. ETNOLOGÍA
- Cód. 21109. ETOLOGÍA Y BIENESTAR ANIMAL
- Cód. 2105. TALLER DE HERRAMIENTAS INFORMÁTICAS
- Cód. 2106. INGLÉS TÉCNICO

## <u>ENTONCES... ¿Cómo me inscribo a un curso?</u>

- Buscamos el nombre de la Materia
- Hacemos clic en el botón +
- Confirmar solicitud

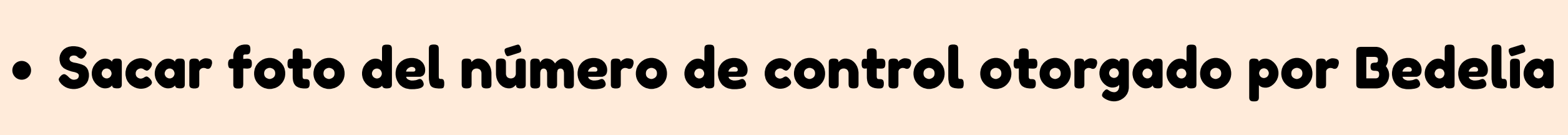

## **AHORA TODOS JUNTOS!**

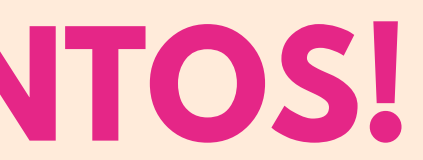

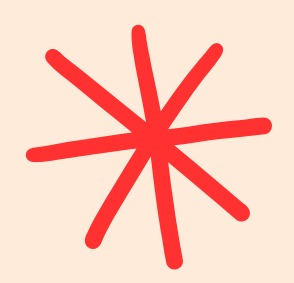

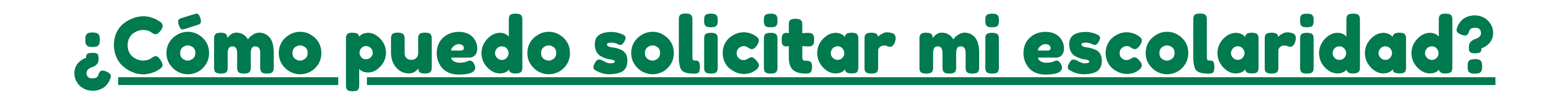

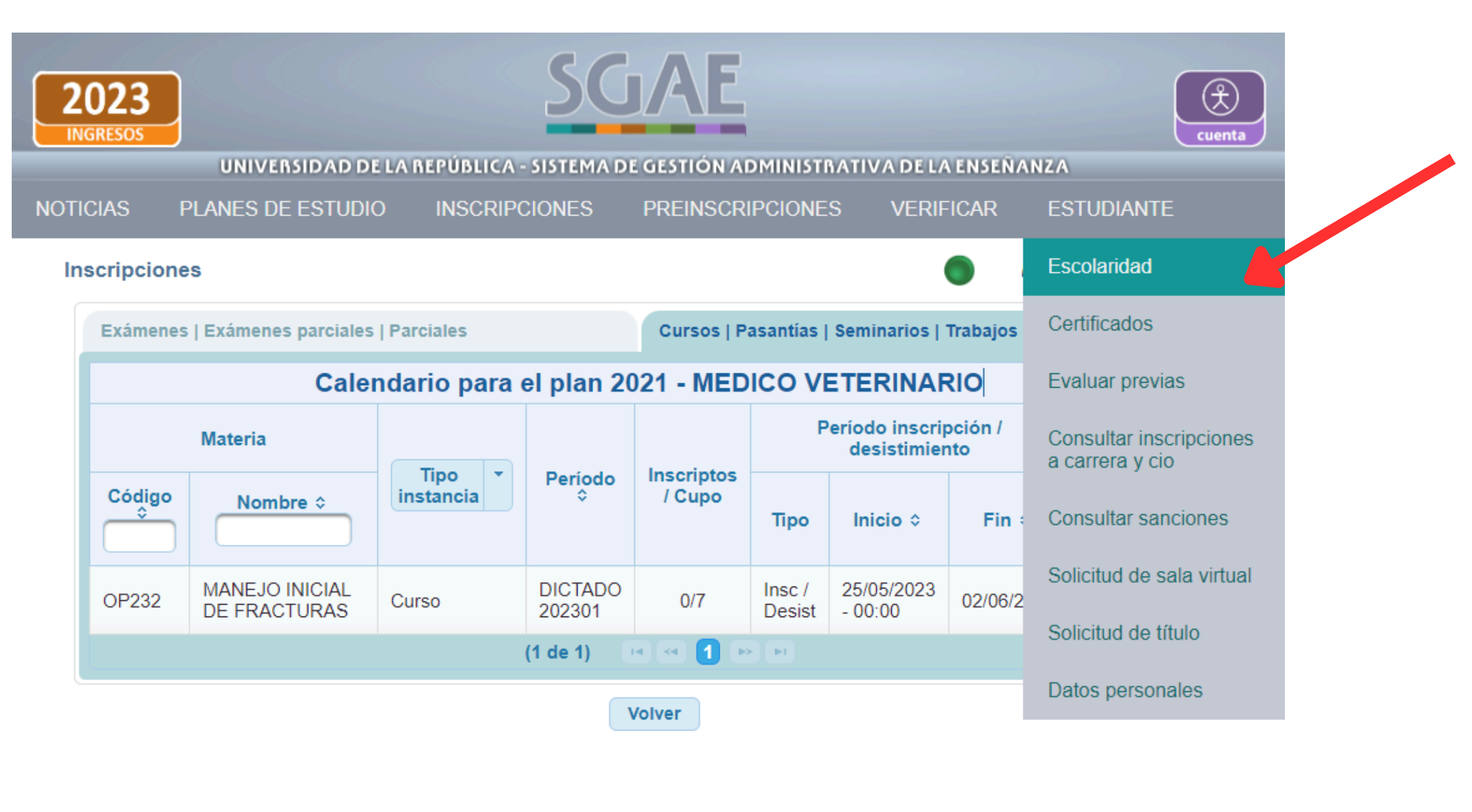

UNIVERSIDAD DE LA REPÚBLICA

CENTRAL DE

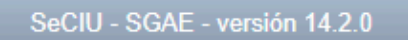

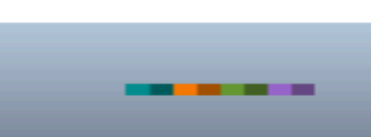

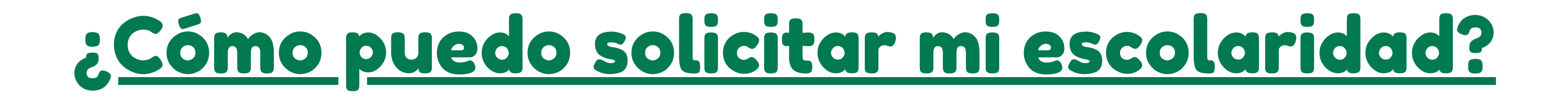

| 2023<br>INGRESOS |                           |                     | JAE              |           |
|------------------|---------------------------|---------------------|------------------|-----------|
| NOTICIAS         | PLANES DE ESTUDIO         | INSCRIPCIONES       | PREINSCRIPCIONES | VERIFICAR |
| Inscripci        | iones                     |                     |                  | ۲         |
| -                | FVET - FACULTAD DE VETE   | RINARIA             |                  |           |
| -                | Carreras                  |                     |                  |           |
|                  |                           | Denominación carrer | a                | Año       |
|                  | DOCTOR EN CIENCIAS VETERI | INARIAS             |                  | 1998      |
|                  | MEDICO VETERINARIO        |                     |                  | 2021      |
|                  |                           |                     |                  |           |

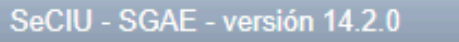

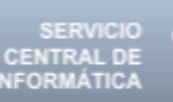

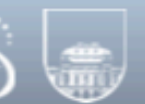

UNIVERSIDAD DE LA REPÚBLICA URUGUAY

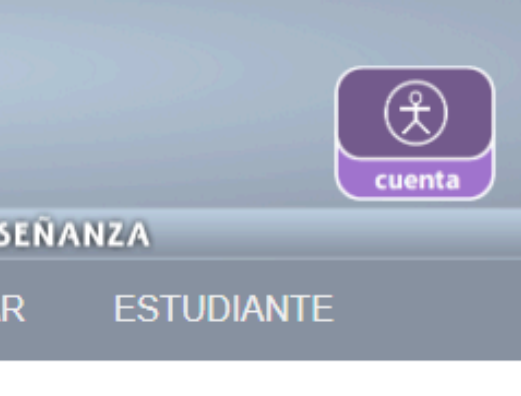

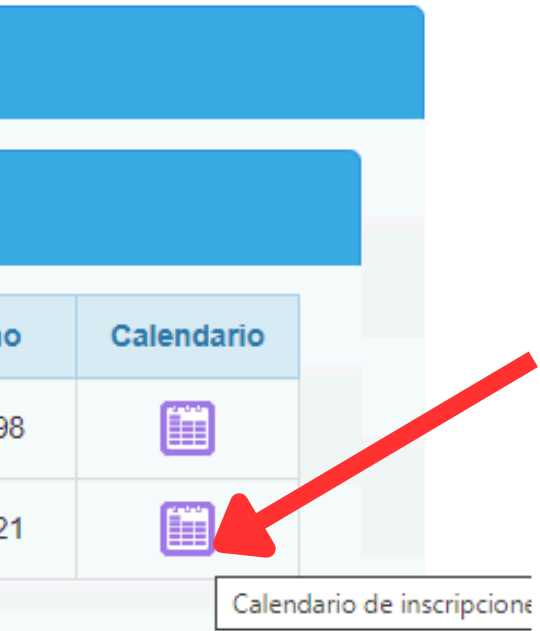

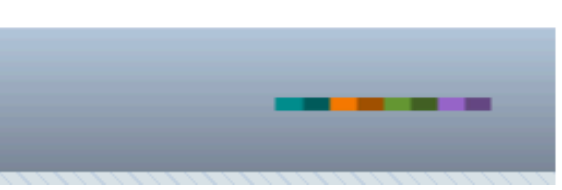

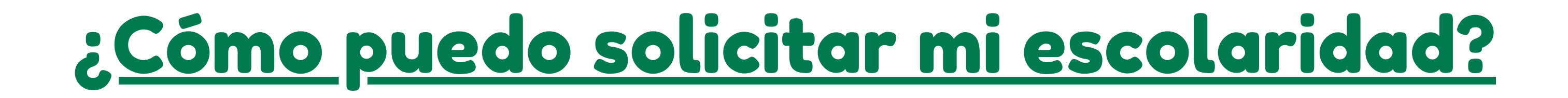

| 2023<br>INGRESOS                 |                                                  | SGAE                                             |                            |
|----------------------------------|--------------------------------------------------|--------------------------------------------------|----------------------------|
| UNIVERSI<br>NOTICIAS PLANES DE E | DAD DE LA REPUBLICA - SI<br>STUDIO INSCRIPCIO    | ISTEMA DE GESTION ADMINIS<br>ONES PREINSCRIPCION | TRATIVA DE LA<br>IES VERIF |
| Escolaridades                    |                                                  |                                                  |                            |
| - Opciones de emi                | sión escolaridad                                 |                                                  |                            |
| Con resultados interme           | edios O Sí<br>No                                 |                                                  |                            |
| Escala                           | <ul> <li>Numérica</li> <li>Conceptual</li> </ul> |                                                  |                            |
|                                  | Vol                                              | Iver Confirmar solicitud                         |                            |
| SeCIU - SGAE - versión 14.2.0    | SER<br>CENTRA<br>INFORMÁ                         | VICIO<br>LI DE<br>TICA                           | CA                         |

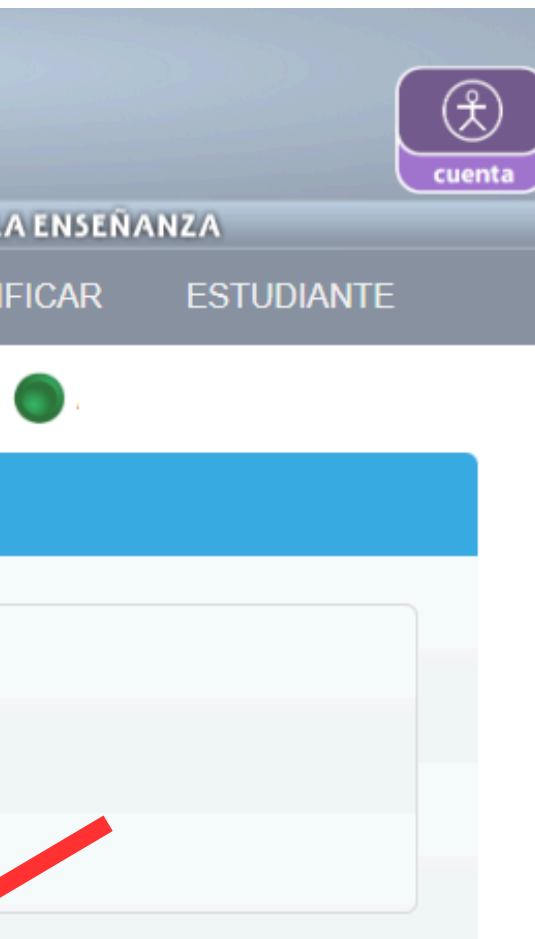

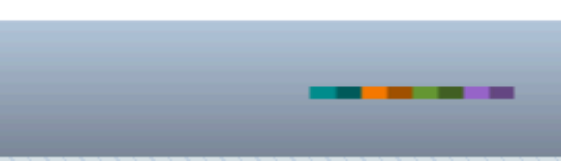

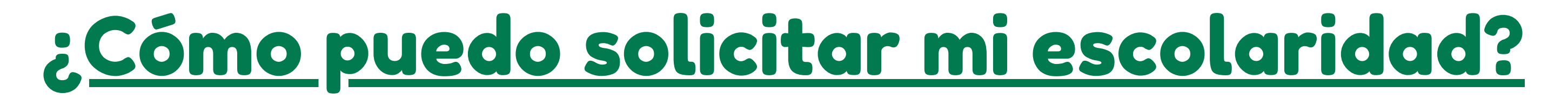

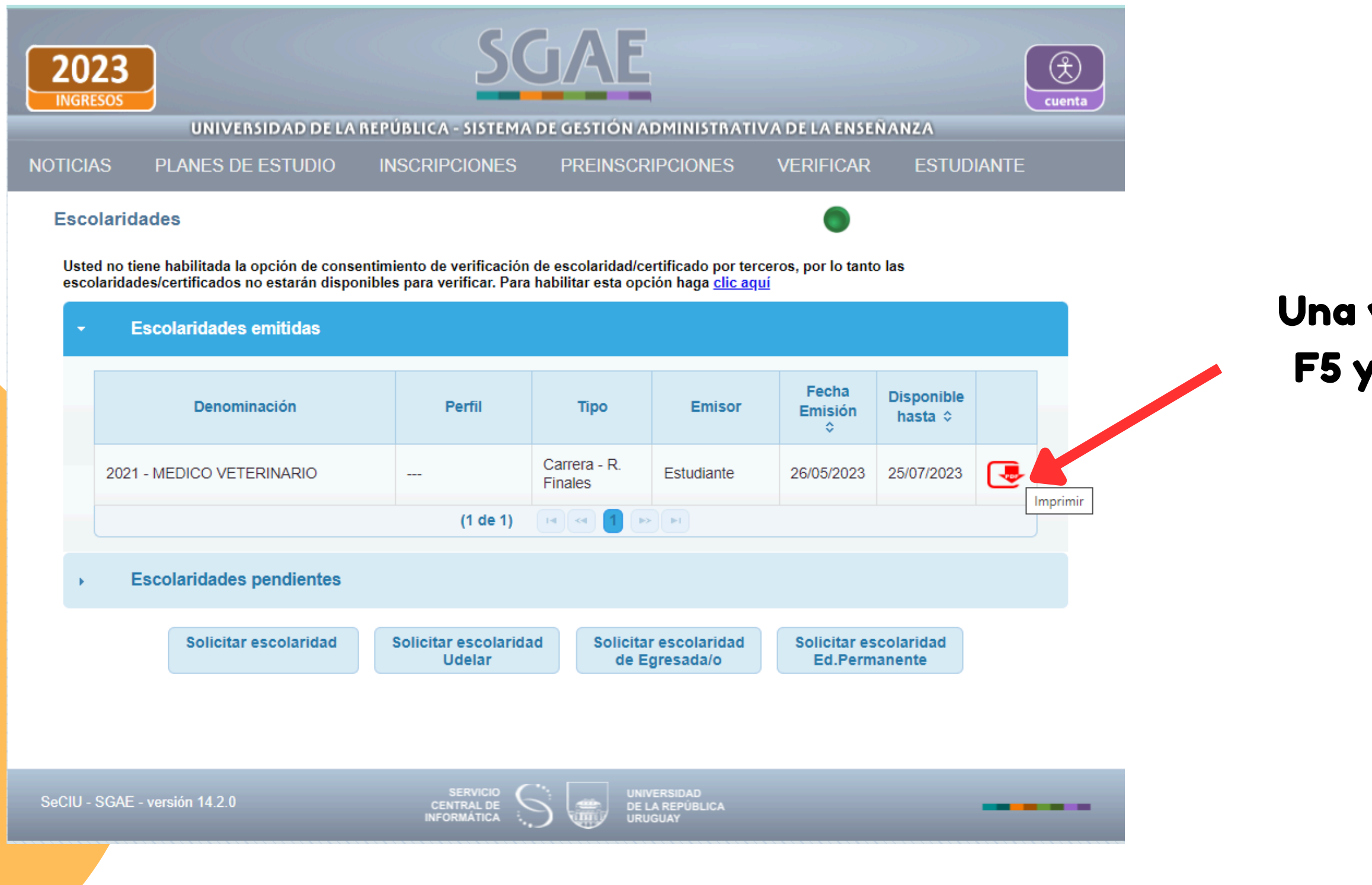

### Una vez realizados los pasos, damos F5 y aparecerá la Escolaridad para descargar en PDF.

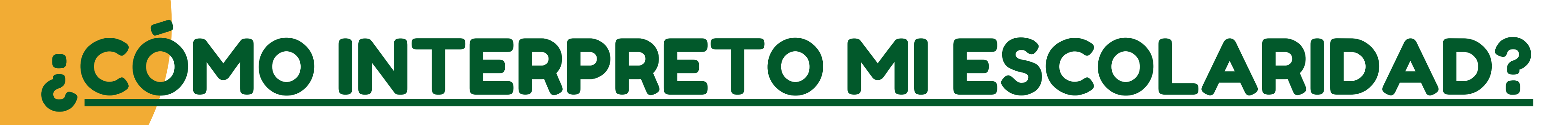

## ¿Cómo sé que aprobé un curso?

Ejemplo...

| Curso            | 0 | 0 | 29/11/2023 | 5   |
|------------------|---|---|------------|-----|
| Resultado Final: |   |   | *******    | *** |

En el espacio correspondiente a "Curso" verás la fecha de aprobación, y en "Resultado del curso" tendrás asteriscos [\*\*\*]

Los [\*\*\*] significan que aún tienes que rendir examen

¿Qué pasa si perdí la validez de un curso o lo reprobé? Puedes recursar la materia o si es factible, dar examen libre.

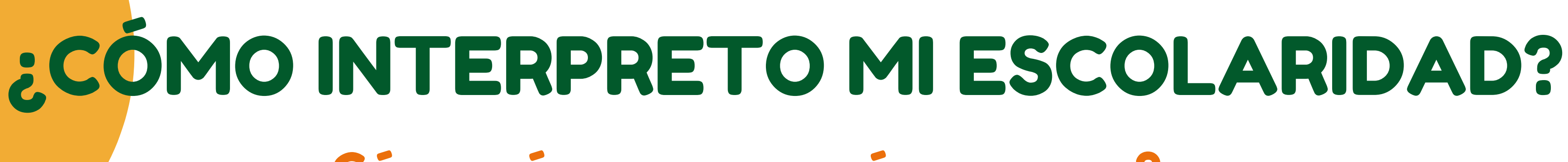

## ¿Cómo sé que exoneré un curso?

Ejemplo...

| Curso            | 0 | 0 | 21/07/2023 | 10 |
|------------------|---|---|------------|----|
| Resultado Final: |   |   | 21/07/2023 | 10 |

En el espacio correspondiente a "Resultado del curso" verás la fecha de exoneración, que es la misma que corresponde a "Curso".

## ¿Cómo sé que aprobé un examen?

Ejemplo...

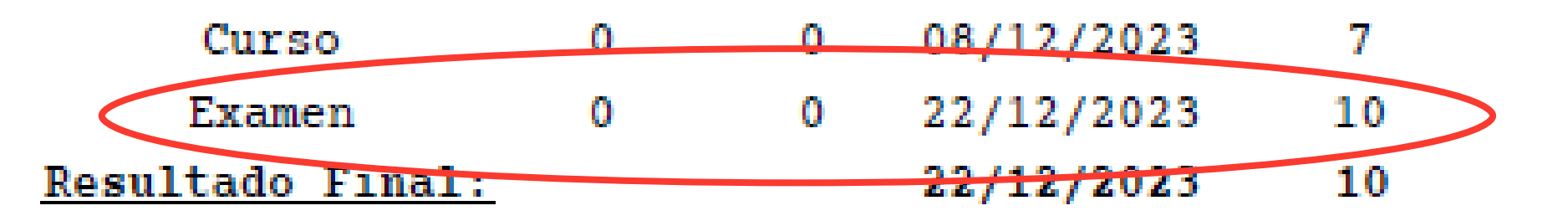

Tendrás un ítem "Examen" donde verás la fecha en que lo rendiste y la nota obtenida.

En "Resultado del curso" tendrás la misma información.

## ¿Cuántos créditos otorgan las UC? Ejemplo...

| Unidad Curricular  | Cred | Actividad                | Cant.<br>sin<br>validez | Cant.<br>Reproba<br>-ciones | Aprobaci<br>Fecha        | ión<br>Nota |
|--------------------|------|--------------------------|-------------------------|-----------------------------|--------------------------|-------------|
| TÉCNICA OPERATORIA | 4    | Curso<br>Resultado Final | 0                       | 0                           | 10/07/2023<br>10/07/2023 | 11<br>11    |

Al aprobar exámenes o exonerar cursos obtienes créditos, puedes ver cuántos créditos aporta cada materia en el espacio "Cred." de tu escolaridad.

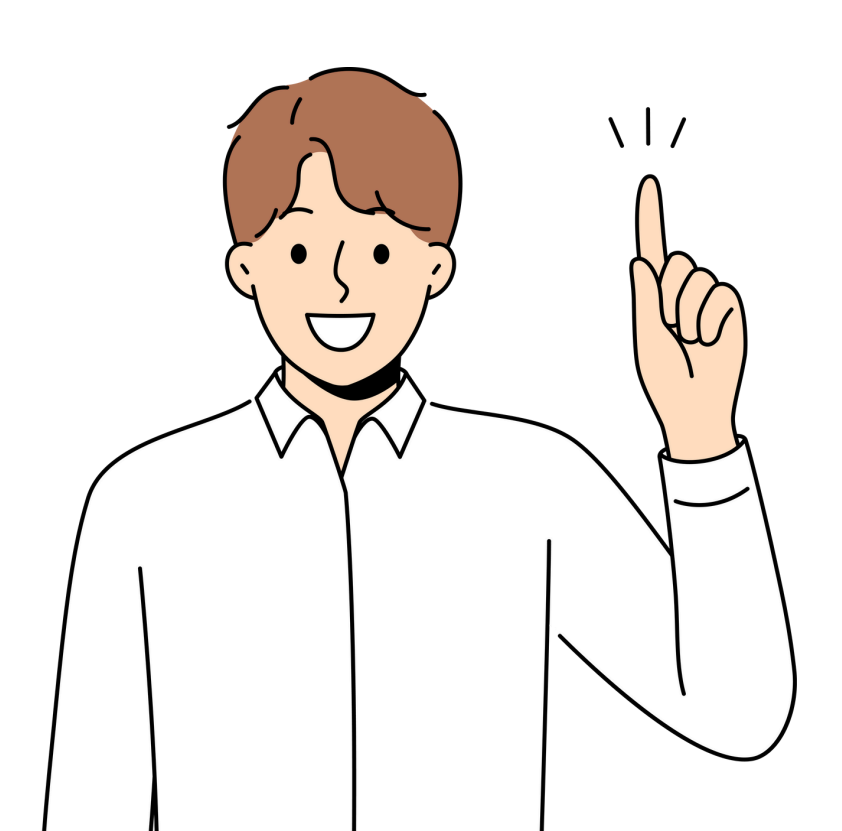

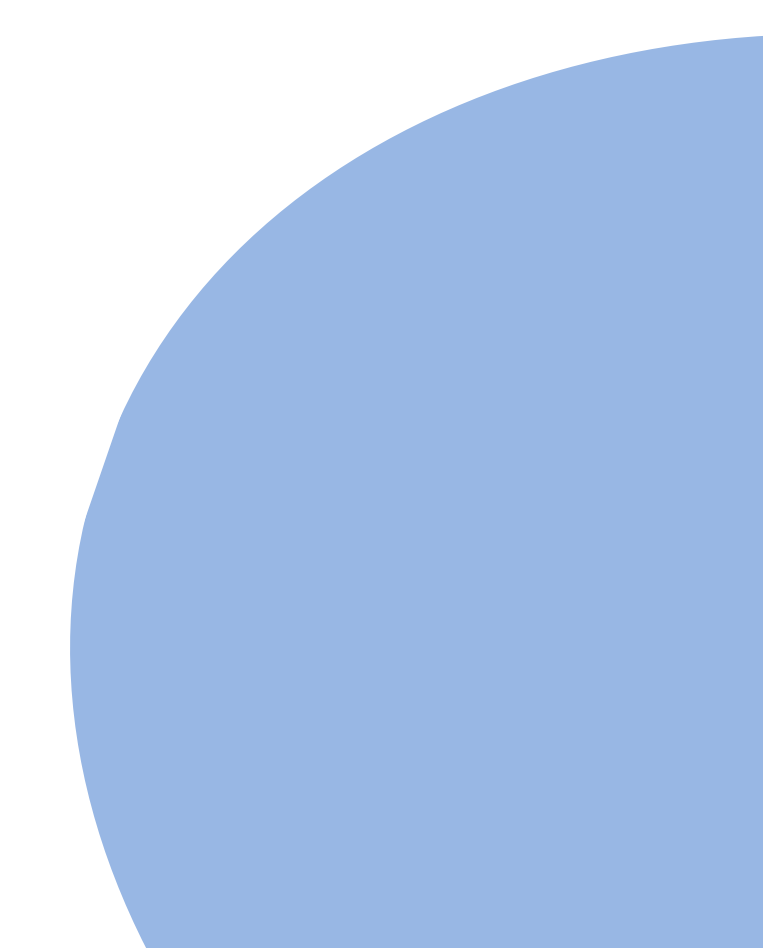

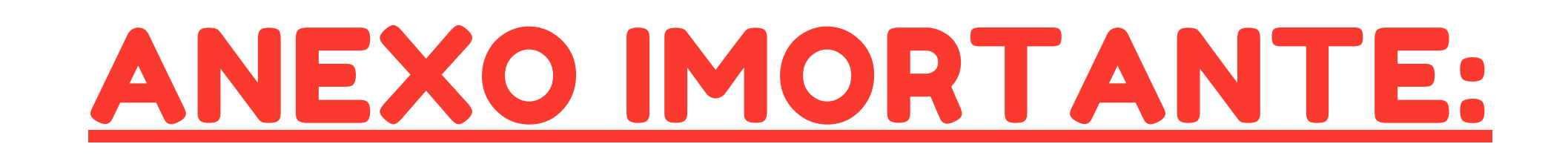

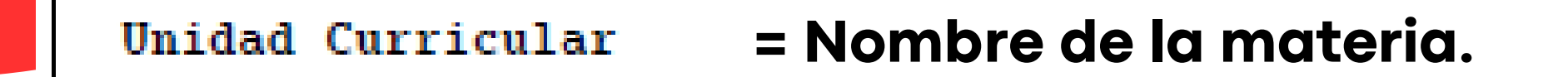

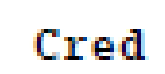

= Cantidad de créditos que otorga, una vez salvado el examen.

= Si los datos que siguen corresponden a un parcial/examen/resultado de curso. Actividad

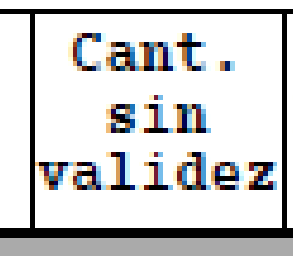

= En caso de que hayas aprobado el curso hace más de 3 años y no hayas aprobado el examen, el curso pierde su validez, lo verás aquí como "1".

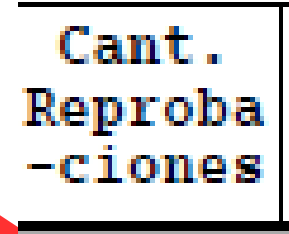

= Si obtienes un puntaje menor al 50% como nota final del curso, y por lo tanto no ganas el derecho a examen, lo verás aquí como "1".

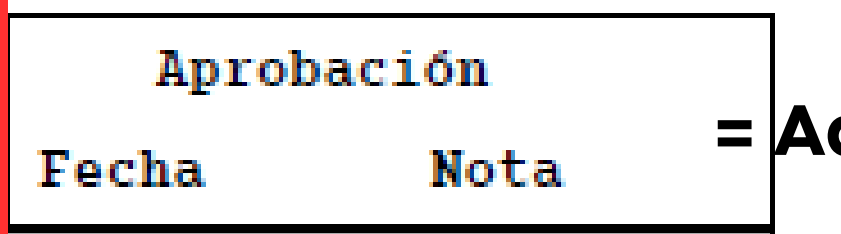

= Aquí encuentras las fechas y resultados de cada actividad rendida.

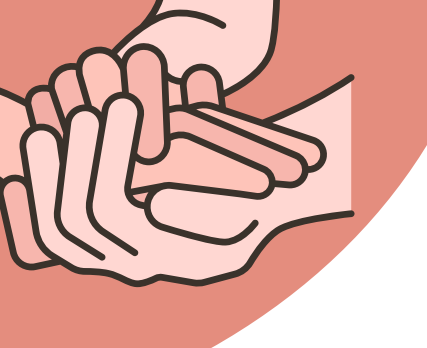

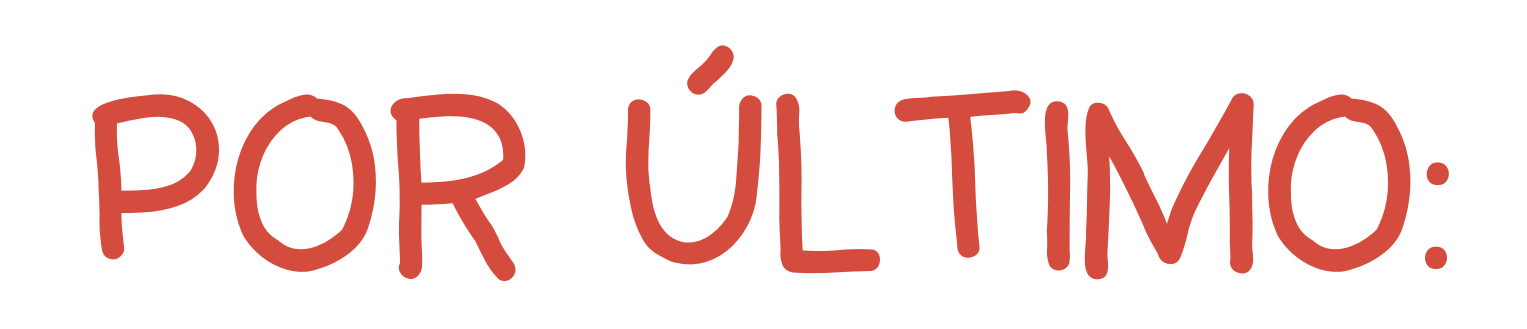

### MATRICULACIÓN **EN EVA PARA MATERIALES DE EXAMEN**

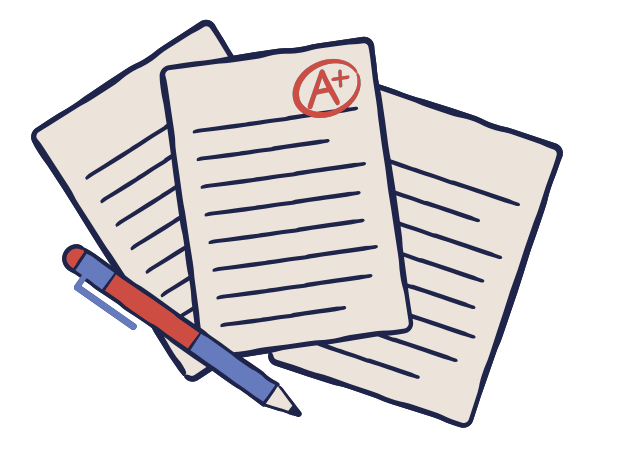

examen.nro de materia

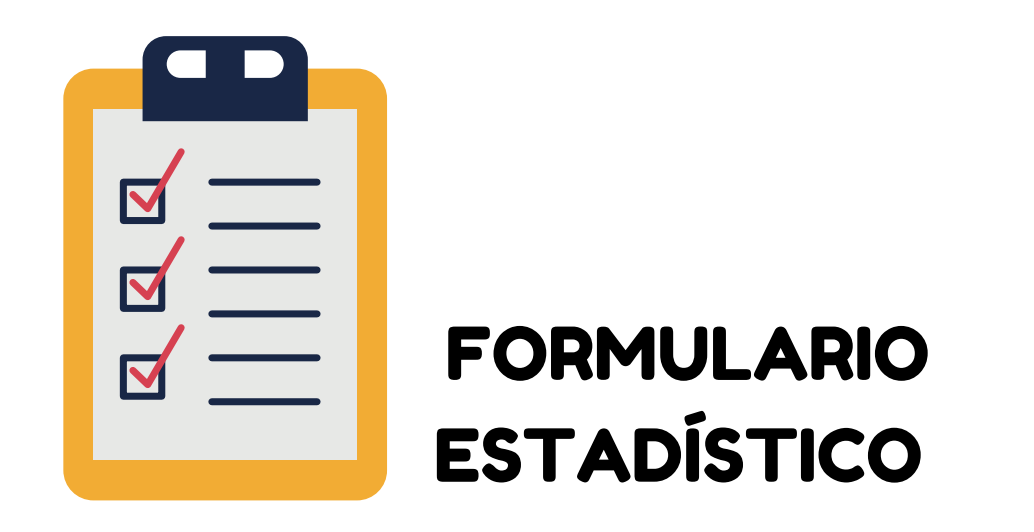

https://formularios.udelar.edu.uy/forma/

### **CERTIFICADOS PARA DESCUENTO EN BOLETOS E INSCRIPCIÓN A CARRERA**

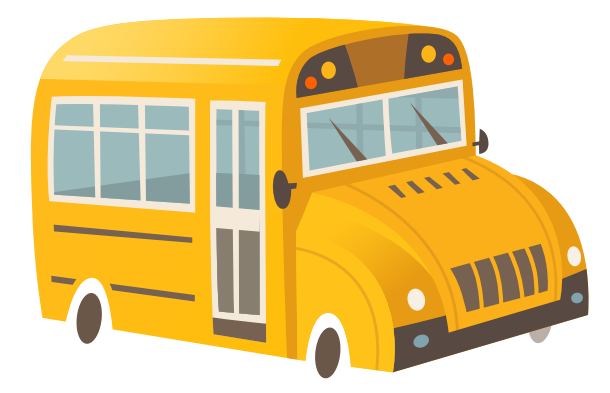

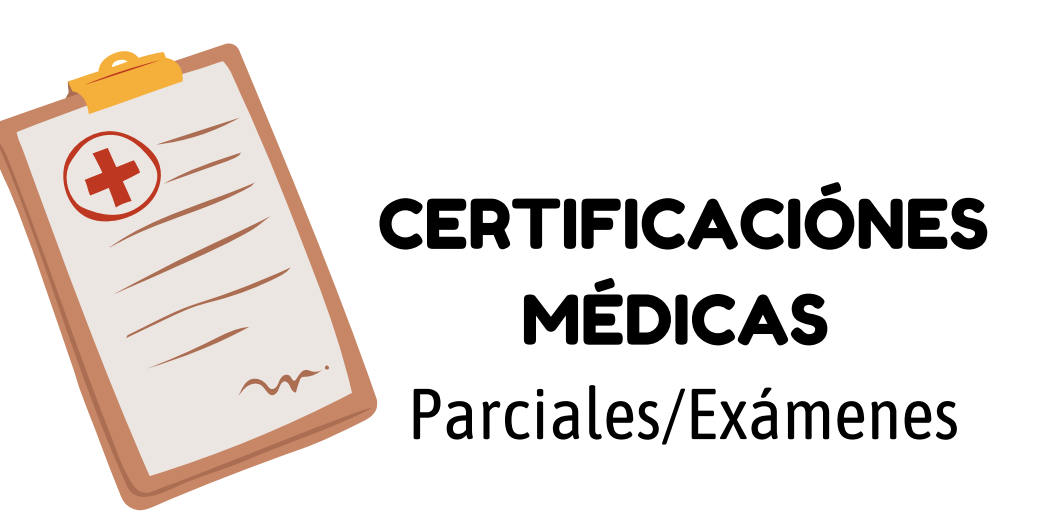

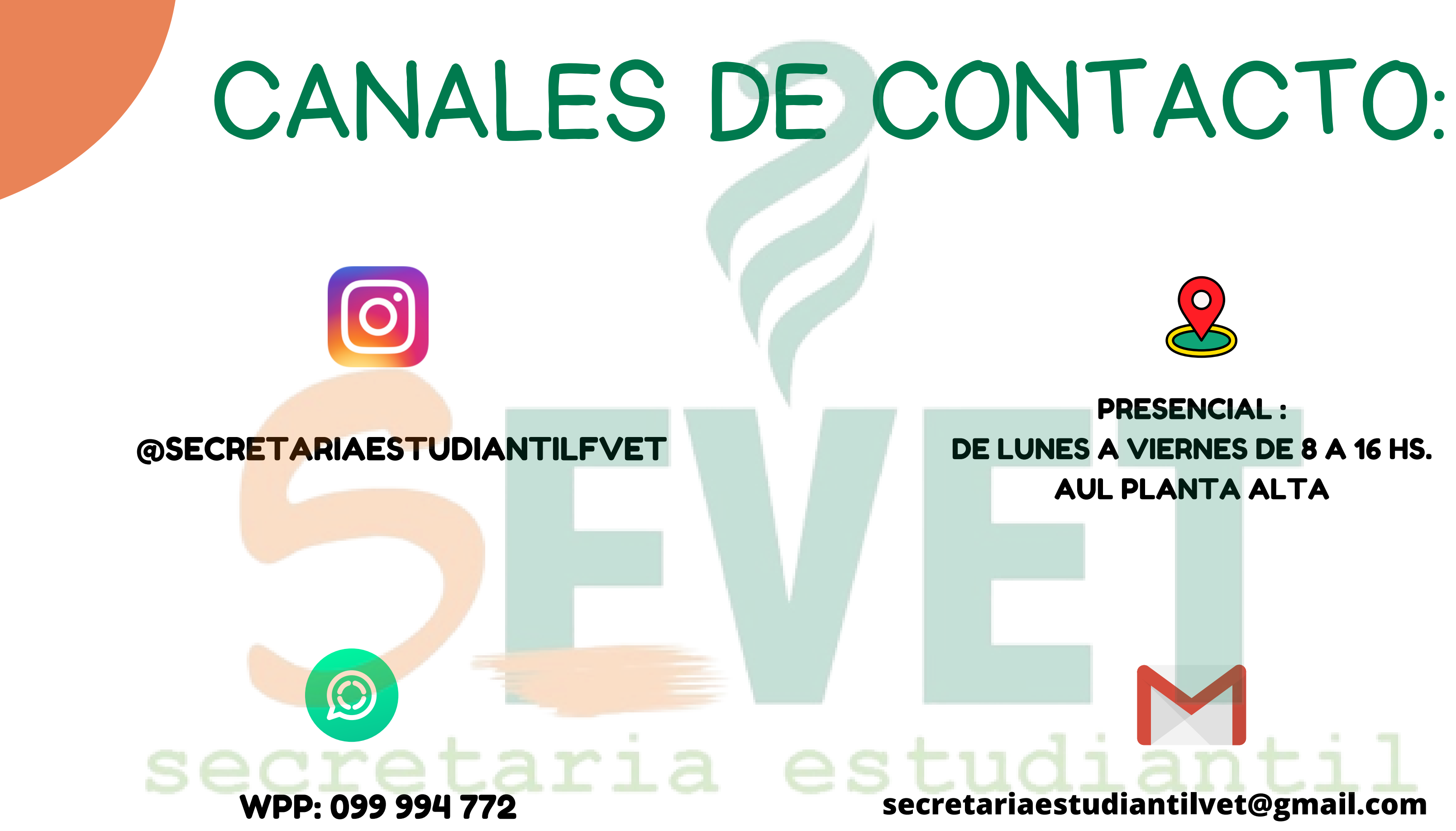

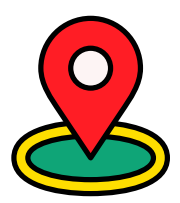

### **PRESENCIAL:** DE LUNES A VIERNES DE 8 A 16 HS. **AUL PLANTA ALTA**

secretariaestudiantilvet@gmail.com

# ATENCIÓN PSICOPEDAGÓGICA EN FVET

El Servicio de Orientación Psicopedagógica (SOP) se dirige a todos los estudiantes de Fvet. Tiene como finalidad promover y apuntalar sus trayectorias educativas. En este sentido se destaca la importancia de abordar aspectos que hacen a la construcción y desarrollo de proyectos personales que tengan como eje articulador, el estudio.

> Contacto: Correo electrónico: <u>entrevistasestudiantesfvet@gmail.com</u> Tel: 1903 Int. 2630

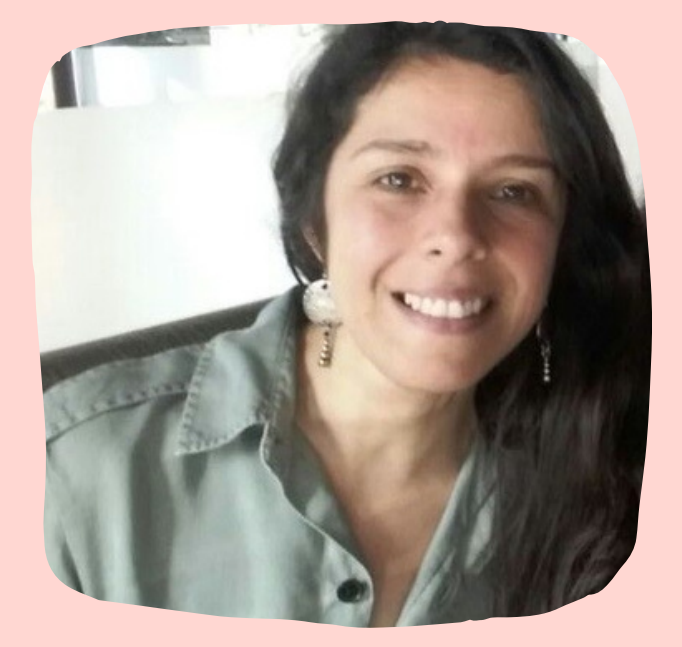

Lic. Vanessa Lujambio

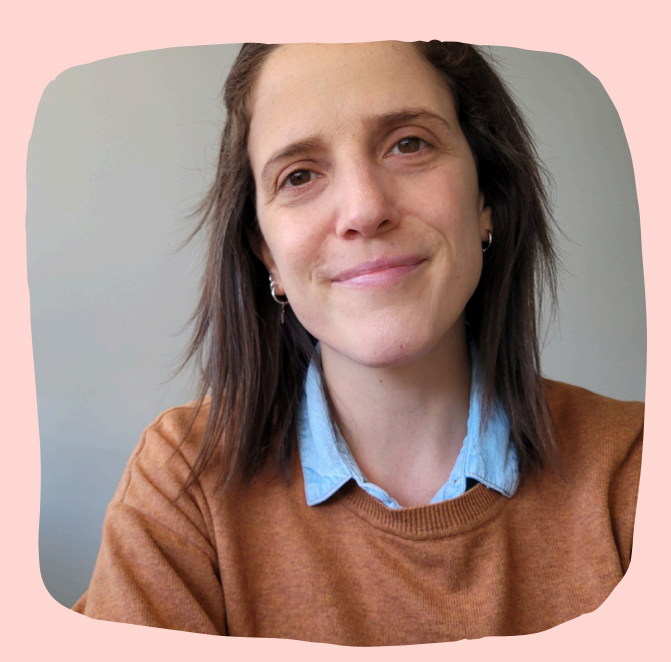

Lic. Maia Zubillaga

# Muchas Gracias A TODOS POR SU ATENCIÓN secretaria estudiantil

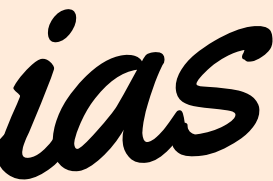